Andriod 用戶"雙重設置"流程: 閣下可先到"Play 商店"下載"Google Authenticator"

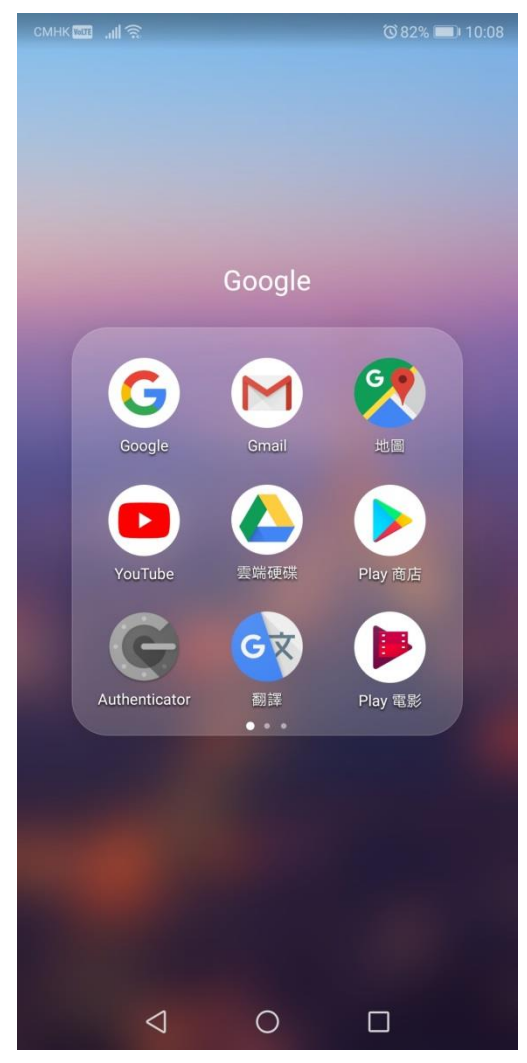

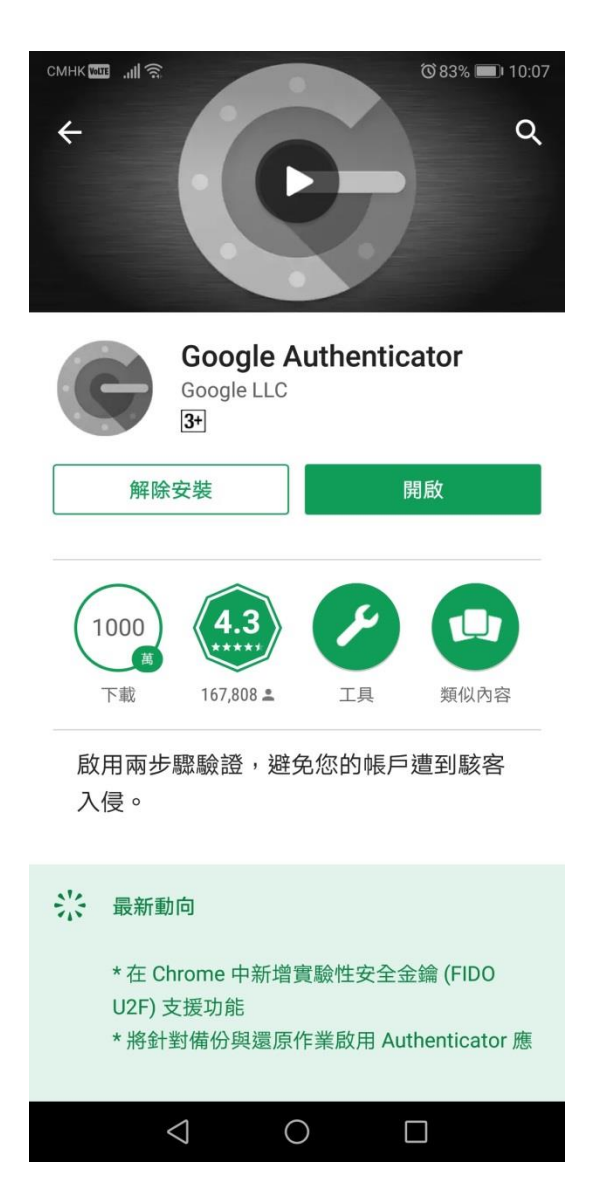

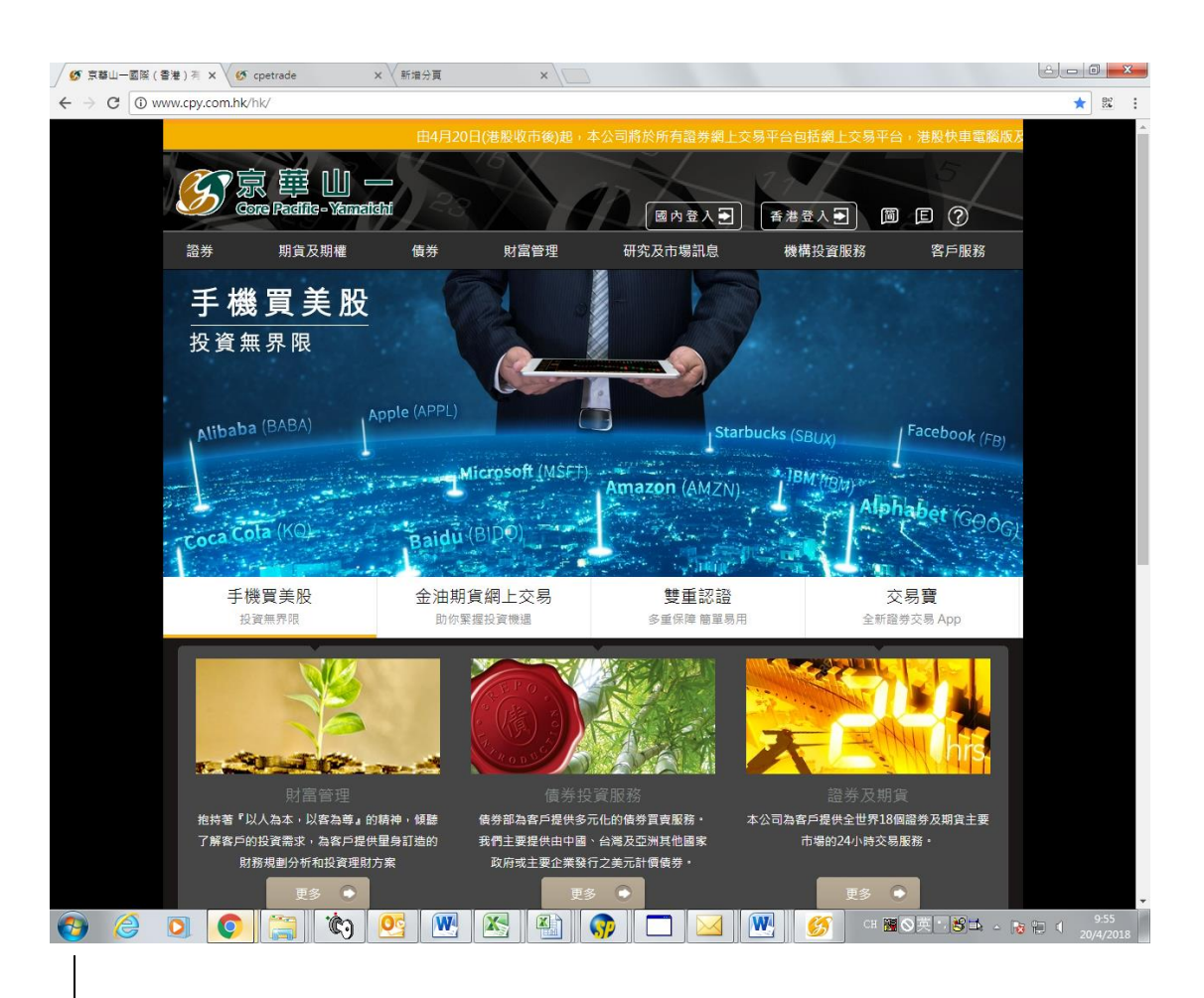

安裝 Google Authenticator 後請登入京華山一網站 www.cpy.com.hk 。

香港及其它地區客戶可按"香港登入",國内客戶可按"國内登入"。

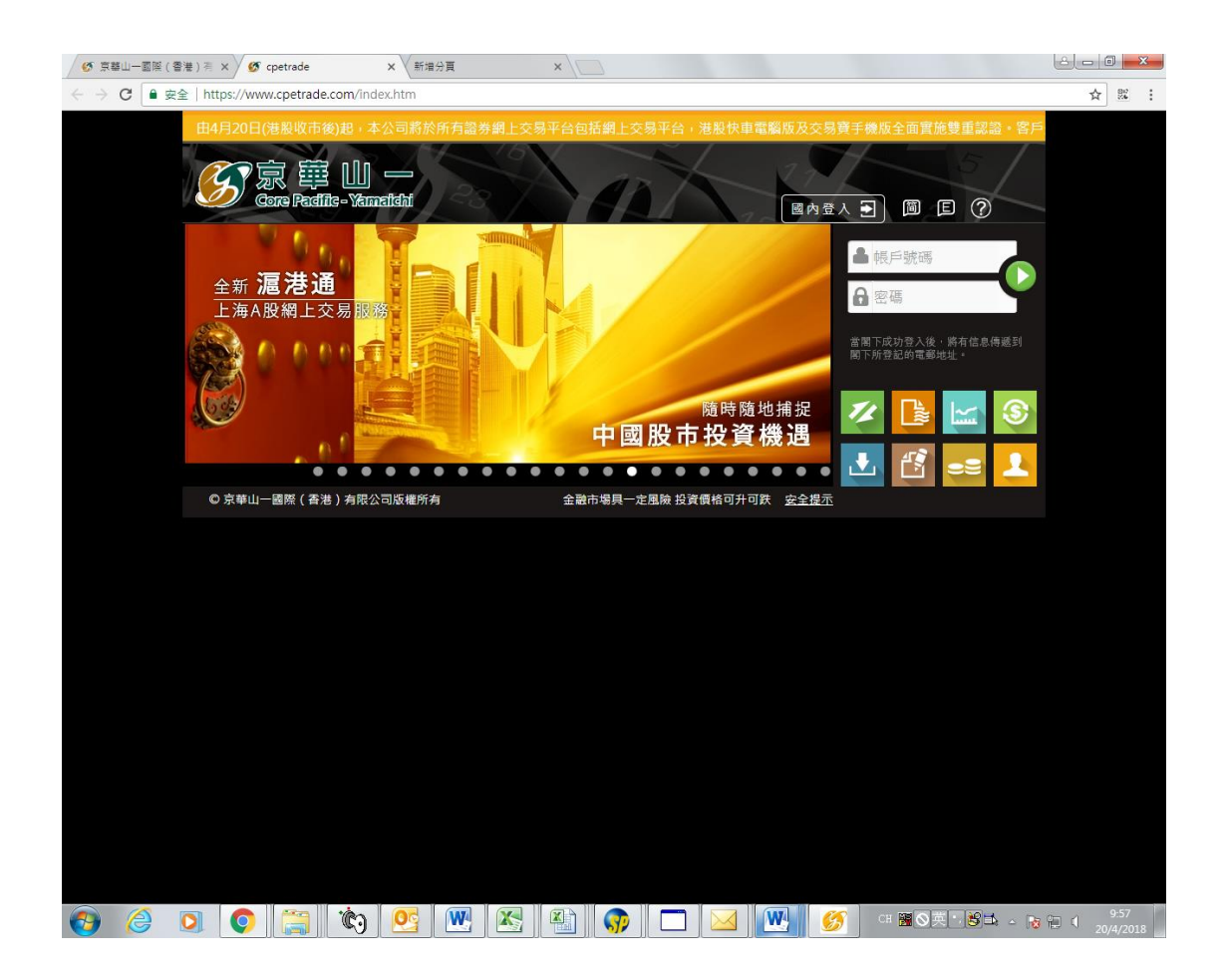

## 登入後會出現"免責聲明",按"接受"。

| 🞸 免責聲明 - Google Chrome                                                                                                    | . O <b></b>             |
|----------------------------------------------------------------------------------------------------|-------------------------|
| ● 安全   https://www.cpetrade.com/dis_sec_tc.htm                                                                                                    |                         |
| 免責聲哪                                                                                                    | A                       |
| 京華山一國際(香港)有限公司(「京華山一」或「本公司」)經營證券交易業務,亦屬根據證券及期貨條例下獲授權經營第1號(證券交易)及第4號(就證券提供意見)受規管活動(證監會中央編號:BHI<br>及為島港聯合交易所有限公司的交易所參與者。客戶之證券買賣是透過京華山一進行。                                                                                                    | 4090) ,                 |
| 凤岭披露及免责聲明                                                                                                    |                         |
| 本人確定已閱讀、確認及同意接受使用京輔山一國際(當港)有限公司提供之網站小伙件(「服務」)的以下風險按護及免費聲明:                                                                                                    |                         |
| <ol> <li>投資涉及風險。證券價格有時可能會非常读動。證券價格可該可升,甚至變成毫無價值。買買證券存有潛在風險,未必一定能夠賺取利潤,反而可能會招致損失。</li> <li>此網站所提供的數據及內容只作參考用途,來華山一及《京·華山一期賞(香港)有限公司不會承擔因使用全部或部份數據及內容或因依賴該數據及內容或投資建議而可除的任何損失及任何法律責任。</li> <li>香港聯合交易所有限公司、其控股公司及/或該等控股公司的任何損失或損益</li> <li>香港聯合交易所有限公司、其控股公司及/或該等控股公司的任何損失或損益</li> <li>作。</li> <li>上海證券交易所盡力保證所提供資訊的準確和可靠度,但不能確保其通對準確和可靠,亦不對因資訊不準確或這屬而導致的任何損失或損益,必要的自己有損失或損益</li> </ol>                                                                                                    | 承擔責                     |
| 5. 深圳證券支票所及其于公司盡力將餐所提供資額的準確和可靠度,但不能確認某種發出審和可靠,亦不對型的資訊不堪確或這篇而導致的任何損失或該者不養責任。 6. 常頓山一支其員工對提供或轉發並做機能提供的當券資訊之外整合,這種位支索性也並是在在或毋損會書;任何均均要如為不不規模化可買買實讓,而居應其何環辺的許估及壞當的研究,以對內容加以<br>指。證券增給資料是由包括但不能於上海證券之關所,密整體合支局所,認知證券之國務,並指整公司投資政治等控股公司的任何附屬公司及其他由京頓山一選擇的資訊供應商("資訊提供著")提供。如<br>提供者並不保證資料的準確性及可靠性,亦不會承擔任何助資料的不準確或不全面令國下整受損失的責任。 7. 絕戶持有人為戰子屬於之唯一授權使用者,陷下作為絕一持有人應將會對本公司國出的公園出公支營品做之保密、安全和使用自行承擔全計量任。本公司不會或職下因其他人在未過接權使用或嘗試使用戰子服發                                                                                                    | (参考取<br>此,資訊<br>3可能遭受   |
| 的任何現失或提着李禄責任。<br>8. 電子交易的說能是以連載加炭未就來進行交易指示傳經。軟行、配對、登記或交易結算。透過某個電子交易系統進行買賣,可能會與透過其他電子交易系統進行買賣有所不同。透過本軟件進行證券交易<br>附帶風險。包括有關系統硬化或軟件可能會未盡的風險。系結失盡可能會導致的的交易指示不能根據指示執行,基或完全不要執行。互聯獨上的交易可能會出現薄述中斷、傳述停頓、因為互聯網交通緊<br>的傳送延期的情况,或因為互聯網屬公共設施,而可能出現實送數據維護等情况。<br>9. 本獨納心軟件是把之全難附舉的資料。特價、新聞、研究或完定資訊。必試攝斷溫錄、候稱「有韻資訊」)的權利乃京輔山一、其控股公司、其附屬公司或關聯公司、或其控股公司的附屬公司或關聯公                                                                                                    | ,,須承受<br>?忙而出現<br>:司(統稱 |
| 「京申山一金融無難」)、其資訊提供者認為時代人名珍念,並且於愛地用的微權及其它知識的意志進行快適。未認意單山一金融無難争先者面同意,不可以任何形式對有齲資訊應行干擾、反雜為、等必<br>程、複製、「镭動、電器、出售。分發、出版、實燈、電調、當伴用日達使用或於相片等其無空就任何注法用途的行為。<br>10. 互動軟價實質及即時就價買賣內之交易金額及可用現金所顯示之金額給未包括滑金,政府印花稅及交易營費,一切賬目以本公司等予客戶之綜合結單為準。<br>11. 因關下使用本鍋給上軟件而置讓或醋酸可對的任何損失或損害(包括特殊、附帶或粗酸的損失或損害」,不過發醋酸慢慢、合同或其艺方面的,包括由於(但不開於)本鍋站/軟件或其內容的任何的缺陷<br>過先、諸語或不準確之處。或由於本軟件或其任何部分或其任何內容無法供使用,京種山一金融集團、其資訊提供者及其特許人均不就此負責。<br>2. 閣下卷從本服務下較上回較上可能加上最低無難一目方式增。對於因點下使用本軟件及或從本鍋站下較軟件/資訊目該任何電鑑病毒或類似破壞所導致的任何損失或損害,不論是如何造成,亦不<br>或醋酸造成的,容量以一、其當相提供者及其特許人均不能出於產者以可能加出。如此 | (、反向上<br>i、誤差、<br>不論是直接 |
| 1.5.为测定发展加强或和加速推动性化及参加和加速化,则为中心小调度 ILLEDTTTTLEPTCOLLINE.<br>"在交易所管查的衍生產品的性質"<br>"在交易所管查的衍生產品的性質"<br>"在交易所管查的衍生產品的性質"<br>或當准交易所調查www.hkex.com.hk。                                                                                                    |                         |
| <b>温</b> 港通频加                                                                                                    |                         |
| 拔踢责任                                                                                                    |                         |
| 梯兼現行中國法律及法規,當任何一名投資者持有或控制上交所上市發行人已發行股份違5% 時,其策於三個工作日內披露其權益。該投資者不得於該三日內寶實有觀上市發行人的股份。 就就投資者而言。4<br>量增加或減少5%(指持股量的淨變化佔公司發行股本總額的實際百分比,如本身持股量10%,在增加5%的情況下,持股量變15%;持股量減少的情况亦同理),即填於三個工作日內作出披露。                                                                                                    | <b>爭當其持股</b>            |
| 曲接電簧件發生掌目重要使出接電後面積工作目改,結婚資產不得置實證上曲發行人的錄得。 禁結婚資產的換設最優點少於5%。19週號其解描或所被制該上由發行人的已發行股份總量低於5%,投資產不須                                                                                                    | 於三個丁 -                  |
| 閣下是否已閱讀並接受此聲明?<br>接受 不接受                                                                                                    |                         |
|                                                                                                    |                         |
| 👩 🥝 🔘 🧊 🐑 🖳 🖄 🆓 🗖 🖂 🖤 👘 🖓 👘                                                                                                    | 9:58<br>20/4/2018       |

然後會出現設置雙重認證的畫面,請按"進入設置導航,3個步驟完成設定"。

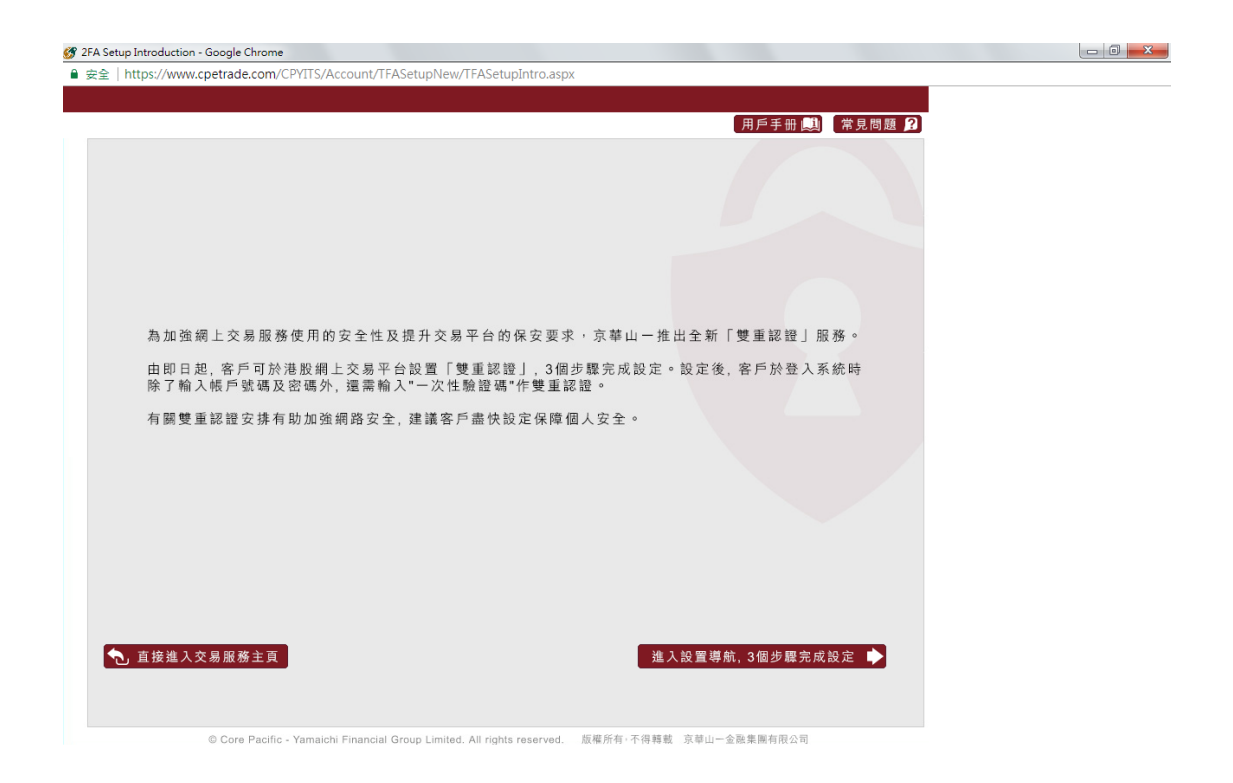

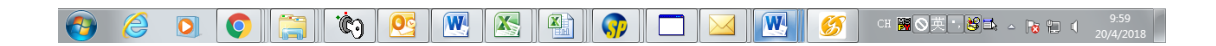

🛷 2FA Setup Step One - Google Chrome ● 安全 | https://www.cpetrade.com/CPYITS/Account/TFASetupNew/TFASetupStepOne.aspx 閣下之雙重認證設定狀態:(未設置) 用戶手冊 🛄 🗍 常見問題 🔒 第一步:準備 2 閣下用作產生雙重認證" 一次性驗證碼"之智能手 提電話 / 裝置 (iOS / Android,並連接互聯網。 1 閣下在本公司登記之身 份證明文件號碼。 Andriod iOS 3 請先在閣下的智能手提 電話/裝置上搜尋及安裝 Google Authenticator 應用程式。 請掃描以下QR 條碼 請注意,如閣下早前已登 記雙重認證設定,請清除 Google Authenticator管 有之設定,以免混淆及影響 最新之設定。 Available on the App Store 見後後に 国内用户请到安卓市场下载 "Google身份验证器" 及安装。 🔷 上一步 下一步 🕩 © Core Pacific - Yamaichi Financial Group Limited. All rights reserved. 版權所有,不得轉載 京華山一金融集團有限公司

此畫面為設置雙重認證基本流程説明的畫面,閱讀後可按"下一步"。

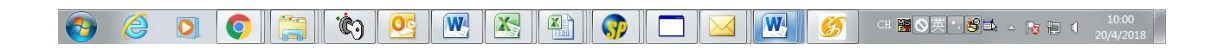

請輸入閣下於京華山一登記的身份證明文件之頭4位數字/字母,然後按確定。 如對有關身份證明文件輸入有任何查詢,請致電客戶服務熱線(852)2166 3888。

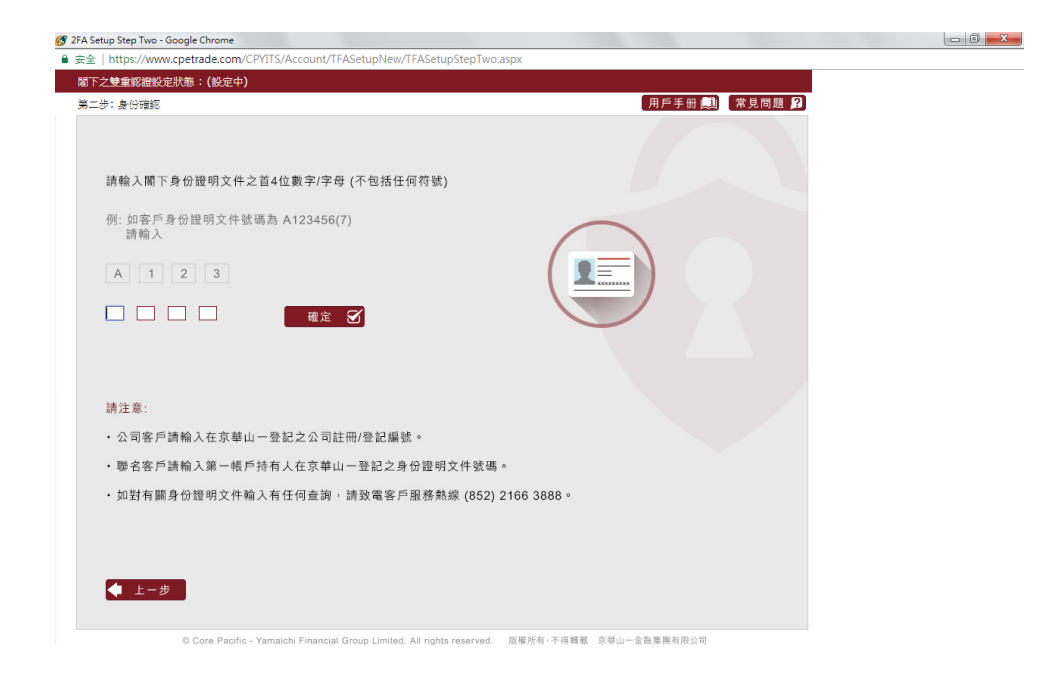

🚱 🥝 💽 💿 🧱 🀑 💁 🐨 🏠 🖓 🗖 🖂 💹 🔗 🗰 🕼 🕼 👔

當出現此畫面請打開"Google Authenticator"

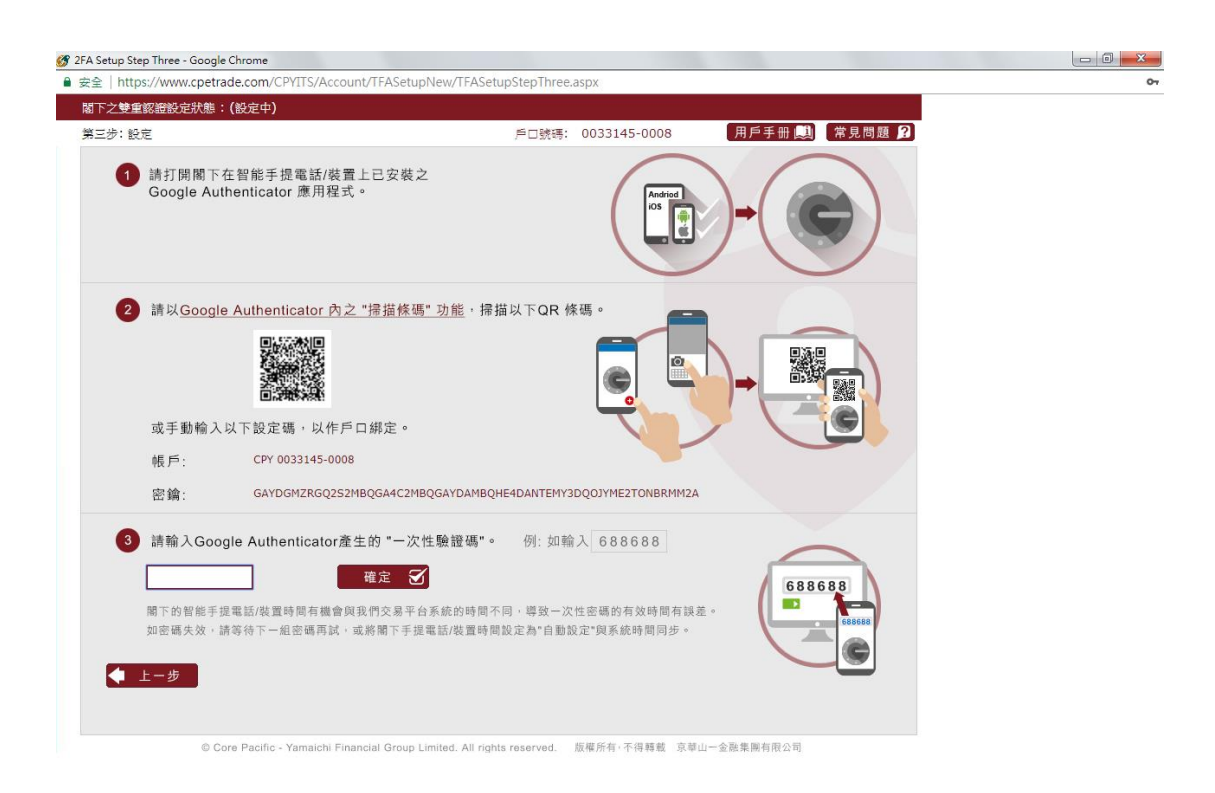

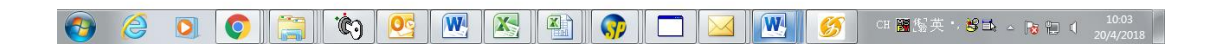

## 按"開始"

|            |                      |                  | u🛛 ا 📶 83% 📄 10: | 10 |
|------------|----------------------|------------------|------------------|----|
|            |                      | G                |                  | :  |
| 為你的<br>功能很 | 的 Google 帳戶<br>後,你需要 | (或其他帳戶)          | 啟用兩步驟驗證          |    |
| От         | 您的密碼                 |                  |                  |    |
| ê          | 這個應用程式               | 式為您產生的           | 驗證碼              |    |
|            |                      | 開始               |                  |    |
|            | $\bigtriangledown$   | $\bigtriangleup$ |                  |    |

按"掃描條碼"後手機會開啓相機,然後請對準電腦上顯示的 QR Code;

|              | <b>4</b> ⊡⊮ <b>⁵</b> ∭ 83 | % 🗍 10:10   |
|--------------|---------------------------|-------------|
| $\leftarrow$ |                           | 0<br>0<br>0 |
|              |                           |             |
| 新增           | 曾帳戶                       |             |
| 您可以          | 从透過下列其中一個選項新增帳戶:          |             |
| 0            | 掃描條碼                      |             |
| <b></b>      | 輸入系統提供的金鑰                 |             |

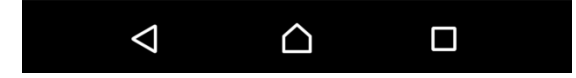

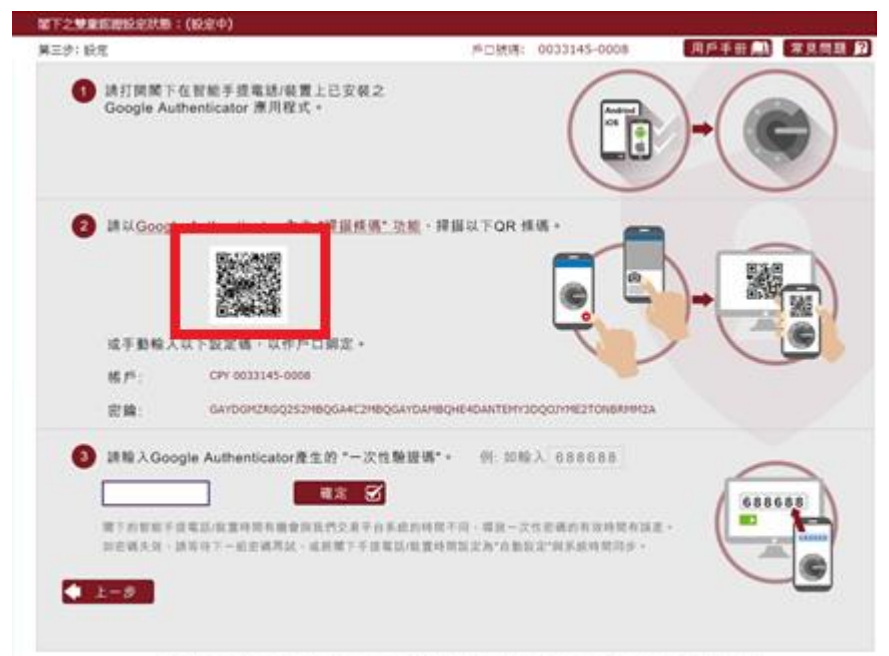

E Care Pacific - Yamanin Financial Group Limited, At rights interved. IERNIN-FIERE INFO-EXEMPTED

(如客戶未能成功掃描 QR 條碼, 請用此方法)

或可按"輸入系統提供的金鑰",之後輸入您的賬戶號碼跟密鑰即可於"Google Authenticator"上新增賬戶。

常見問題 22

Se C

| $\leftarrow$                                                                                                    |                                                                                                    | :                                                                                                    |                                                                   |
|----------------------------------------------------------------------------------------------------|----------------------------------------------------------------------------------------------------|----------------------------------------------------------------------------------------------------|-------------------------------------------------------------------|
|                                                                                                    |                                                                                                    |                                                                                                    |                                                                   |
|                                                                                                    |                                                                                                    |                                                                                                    |                                                                   |
| 新瑁帳戶                                                                                                    |                                                                                                    |                                                                                                    |                                                                   |
| 您可以透過下列其中一個選                                                                                                    | 項新增帳戶:                                                                                               |                                                                                                    |                                                                   |
| 掃描條碼                                                                                                    |                                                                                                    | 1                                                                                                    |                                                                   |
| 輸入系統提供的金額                                                                                                    |                                                                                                    |                                                                                                    |                                                                   |
|                                                                                                    |                                                                                                    |                                                                                                    |                                                                   |
|                                                                                                    |                                                                                                    |                                                                                                    |                                                                   |
|                                                                                                    |                                                                                                    |                                                                                                    |                                                                   |
|                                                                                                    |                                                                                                    |                                                                                                    |                                                                   |
|                                                                                                    |                                                                                                    |                                                                                                    |                                                                   |
|                                                                                                    |                                                                                                    |                                                                                                    |                                                                   |
|                                                                                                    |                                                                                                    |                                                                                                    |                                                                   |
|                                                                                                    |                                                                                                    |                                                                                                    |                                                                   |
|                                                                                                    |                                                                                                    |                                                                                                    |                                                                   |
|                                                                                                    |                                                                                                    | i                                                                                                    |                                                                   |
|                                                                                                    |                                                                                                    |                                                                                                    |                                                                   |
| < △                                                                                                    |                                                                                                    |                                                                                                    |                                                                   |
| Ihttps://www.cpetrade.com/CP/015/Accou                                                                                                    | nt/TFASetupNew/TFASetup                                                                              | StepThree.aspx                                                                                                    |                                                                   |
| く<br>全<br>1 https://www.opetrade.com/CPVITS/Accou<br>「た之禁重に提取な状態:(紀文中)<br>三歩: 伝え                                                                                                    | et/TFASetup/New/TFASetup                                                                             | StepThree.aupx<br>师口號時: 0033145                                                                                                    | -0008                                                             |
| A Intips://www.cpetrade.com/CP/ITS/Accour<br>たと対象に回知の変状態。(設定中)<br>医学: 設定<br>通打開解下在智能手提電話/装置<br>Google Authenticator 周羽程式                                                                                                    | et/TFASetug/liew/TFASetug<br>上已支装之<br>・                                                              | StepThree.supx                                                                                                    | -0009                                                             |
| A Intips://www.opetrade.com/CP/ITS/Accour     (安全中)     (安全中)         | et/TFASetupNew/TFASetup<br>上己安頓之<br>・                                                                | StepThree.aupx<br>■□∰I#: 0033145                                                                                                    |                                                                   |
| A 11回答下在智能手提電話/吸雪<br>Google Authenticator 滞用程式                                                                                                    | et/TFASetupNiew/TFASetup<br>上己安頓之 ・                                                                  | StepThree.sups                                                                                                    |                                                                   |
| A Line of the second second secon     | PL/TFASebug/New/TFASebug L已支報之  *                                                                    | StepThree.sepr                                                                                                    |                                                                   |
| A Line of the second CPUTS Account Second CPUTS Account Second CPUTS Account Second Second Se |                                                                                                    | StepThree.mpx<br>第回號稿: 0033145<br>Q.TFQR 编版。                                                                                                    |                                                                   |
| A Intractive control Prints Account<br>(日本日本日本日本日本日本日本日本日本日本日本日本日本日本日本日本日本日本日本                                                                                                    | Int/ITASetupNew/ITASetup<br>上已安装之 ・ ・ ・ ・ ・ ・ ・ ・ ・ ・ ・ ・ ・ ・ ・ ・ ・ ・ ・                              | StepThree.sspr                                                                                                    |                                                                   |
| <ul> <li>Automicator 第月経済</li> <li>Automicator 第月経済</li> <li>第月2回日本は日本にはない</li> <li>第月2回日本は日本にはない</li> <li>第月2回日本は日本にはない</li> <li>第月2回日本は日本にはない</li> <li>第月2日本</li> <li>第月2日本</li> <li>第月1日本</li> <li>第月1日本</li> <li></li></ul>                                                                                                    | し 日安観之 ・ ・ ・ ・ ・ ・ ・ ・ ・ ・ ・ ・ ・ ・ ・ ・ ・ ・ ・                                                         | StepThree.sepr<br>© ■ Millit: 0033145<br>6LTFQR # Millit:<br>6LTFQR # Millit:                                                                                                    |                                                                   |
| <ul> <li>         ・ All Digital 下在智能手提電話/磁雷<br/>Google Authenticator 洗力</li></ul>                                                                                                    | ct/TFASetug/liew/TFASetug  etc/TFASetug/liew/TFASetug  t上已安羲之  *  *  *  *  *  *  *  *  *  *  *  *  * | StepTiree.sepx<br>戶口號碼: 0033145<br>戶口號碼: 0033145<br>((<br>()<br>()<br>()<br>()<br>()<br>()<br>()<br>()<br>()<br>()<br>()<br>()                                                                                                    |                                                                   |
| <ul> <li> A Lintips://www.opetrade.com/CP/ITS/Accourts/<br/>(1) https://www.opetrade.com/CP/ITS/Accourt<br/>(2) 建立開始 下在智敏手度電話/容量<br/>Google Authenticator 第川程式  </li> <li> 2 通びGoogle Authenticator (大力) 2 通びGoogle Authenticator (大力) ※ 成子影輸入び下設定種・以作戶<br/>低戶: CPr 003143-0000 定論: GANDOMER602529  </li> <li> 3 講輸入Google Authenticator (大力) </li> </ul>                                                                                                    | cb/TFASebug/New/TFASebug CD 型 変 変 2 * * * * * * * * * * * * * * * * * * *                            | StepThree.seps<br>POMIE 0033145<br>POMIE 0033145<br>((<br>RUTOR ### •<br>()<br>RUTOR ### •<br>()<br>RUTOR ### •<br>()<br>RUTOR ### •<br>()<br>RUTOR ### •<br>()<br>RUTOR ### •<br>()<br>RUTOR ### •<br>()<br>()<br>()<br>()<br>()<br>()<br>()<br>()<br>()<br>() | 0000<br>000<br>000<br>000<br>000<br>000<br>000<br>000<br>000<br>0 |

(客戶可考慮將該密鑰複製,再透過電郵或其他方式發送到手機,然後將密鑰於 Google Authenticator 貼上。)

| 🔣 2FA Setup Ste | p Three - Google Chr        | ome                                   |                            |                   |                           |                     |                   |
|-----------------|-----------------------------|---------------------------------------|----------------------------|-------------------|---------------------------|---------------------|-------------------|
|                 | s://www.cpetrade.           | .com/CPYITS/Account/TFA               | ASetupNew/TFASetu          | pStepThree.       | aspx                      |                     | <b>6</b> 7        |
| 閣下之雙重           | 認證設定狀態:(影                   | と定中 <b>)</b>                          |                            |                   |                           |                     |                   |
| 第三步: 設          | 定                           |                                       |                            | 戶口號碼:             | 0089512-1008              | 用戶手冊 🛄              | 常見問題 🤰            |
| 1               | 請打開閣下在看<br>Google Auther    | ₽能手提電話/裝置上已∶<br>nticator 應用程式。        | 安裝之                        |                   | Andriad                   | )-(                 |                   |
| 2               | 請以 <u>Google A</u>          | uthenticator 內之 "掃描<br>回訳の知识<br>回訳の記述 | <u>苗條碼" 功能</u> ,掃描         | i以下QR 修           | š碼。                       |                     |                   |
|                 | 或手動輸入以-                     | 下設定碼,以作戶口綁定                           | 走。                         |                   |                           |                     | <b>G</b>          |
|                 | 帳戶:                         | CPY 0089512-1008                      |                            |                   |                           |                     |                   |
|                 | 密鑰:                         | GAYDQOJVGEZC2MJQGA4                   | IC2MBQGAYDAMBQGM           | 4DANTEMY2         | оорумгэтомроммэл<br>複製(C) |                     |                   |
| 3               | 請輸入Google                   | Authenticator產生的                      | "一次性驗證碼"。                  | 例: 如              | 透過 Google 搜尋「GAY<br>列印(P) | DQOJVGEZC2MJQGA4C2N | UBQGAYDAMBQGM4DAI |
|                 |                             | 確定                                    | S                          |                   | 檢查(N)                     |                     |                   |
|                 | 閣下的智能手提電<br>如密碼失效,請等<br>上一步 | 話/裝置時間有機會與我們交<br>待下一組密碼再試,或將關         | 《易平台系統的時間不同<br>下手提電話/裝置時間計 | 司,導致一次<br>设定為"自動割 | 性密碼的有效時間有誤<br>設定"與系統時間同步。 | ž •                 | 688688            |

| СМНК 🎟 📶 🔶         | 🞯 74% 🔳 13:03 |    |
|--------------------|---------------|----|
| ← 輸入帳              | 戶詳細資料         |    |
| 帳戶名稱<br>貼上 :       |               |    |
| 根據時間 ❤             |               | 新增 |
|                    |               |    |
| $\bigtriangledown$ | 0             |    |

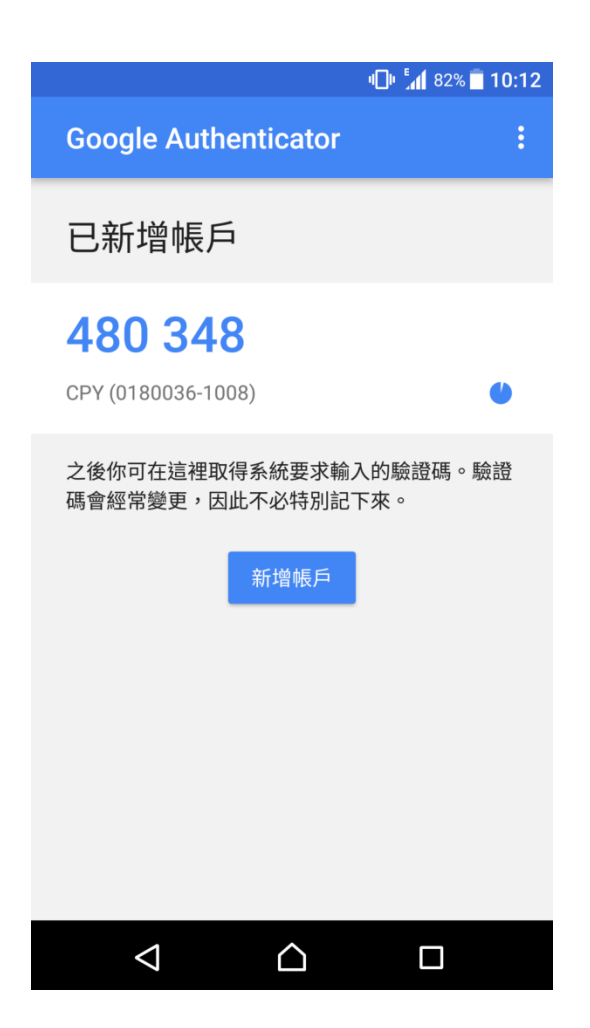

現在請在第三步輸入"Google Authenticator"上的 6 位數字驗證碼, 輸入完成後即可完成登記。

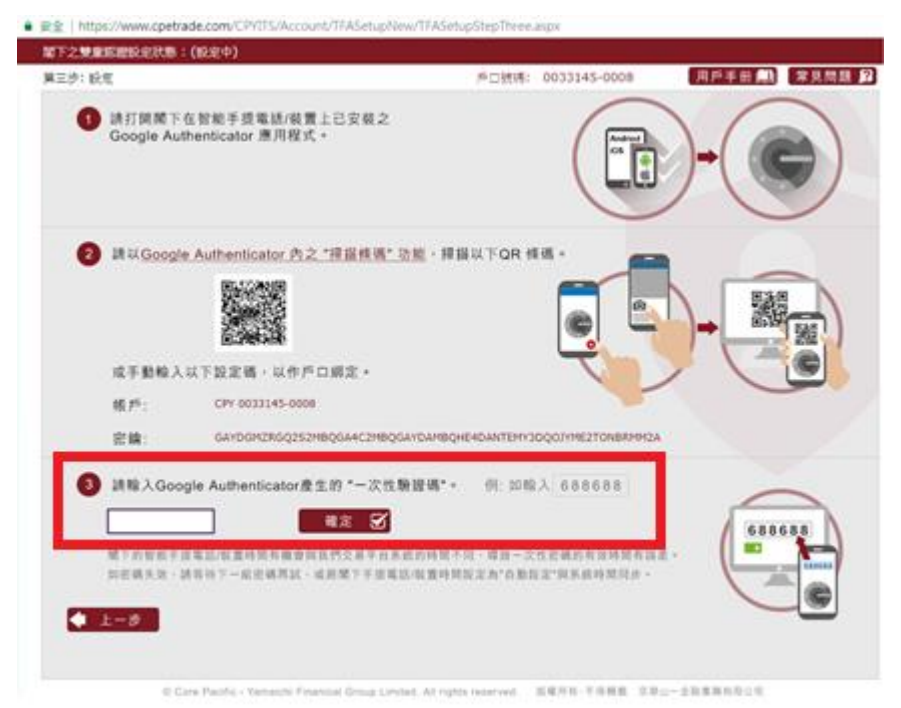

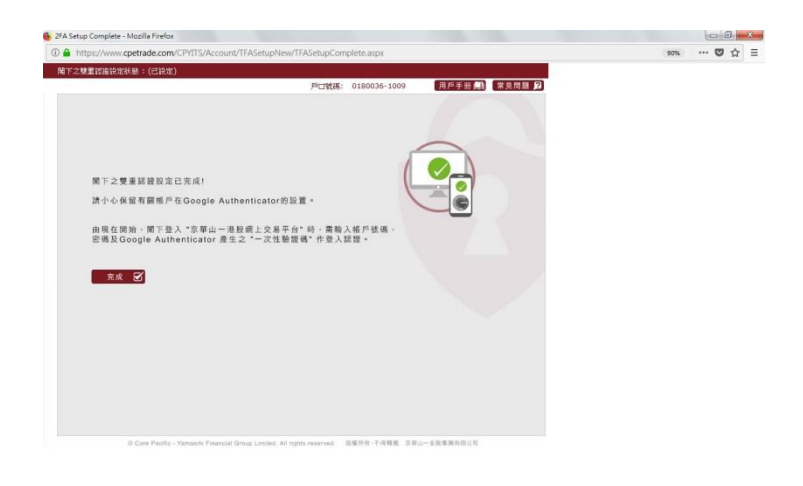

🚱 💢 🗿 📴 🚱 🖉 🕼 🔛 🍿 🕼 🗔 🕼 🍼 🖉 🕬 🖘 🕫 🖉 🖉 🕬 🖘 🖏

成功登記後,每次登入網上交易系統時,請輸入當時 Google Authenticator 顯示的 6 位數作為 "一次性驗證碼"。

| 🝠 2FA Setup Step Three - Google Chrome                                                         |        |
|------------------------------------------------------------------------------------------------|--------|
| ● 安全   https://www.cpetrade.com/CPYITS/Main/TFAVerification/TFAVerification.aspx               |        |
| 雙重認證核對                                                                                         |        |
| 戶口號碼: 0089512-1008 用戶手册 関                                                                      | 常見問題 ? |
|                                                                                                |        |
| © Core Pacific - Yamaichi Financial Group Limited. All rights reserved. 版模所有 不得轉載 京華山一金融集團有限公司 |        |

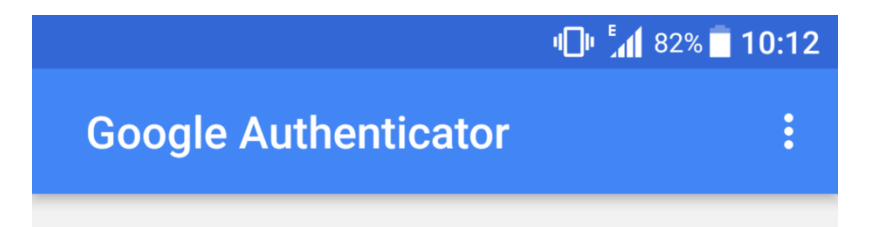

## 480 348

CPY (0180036-1008)

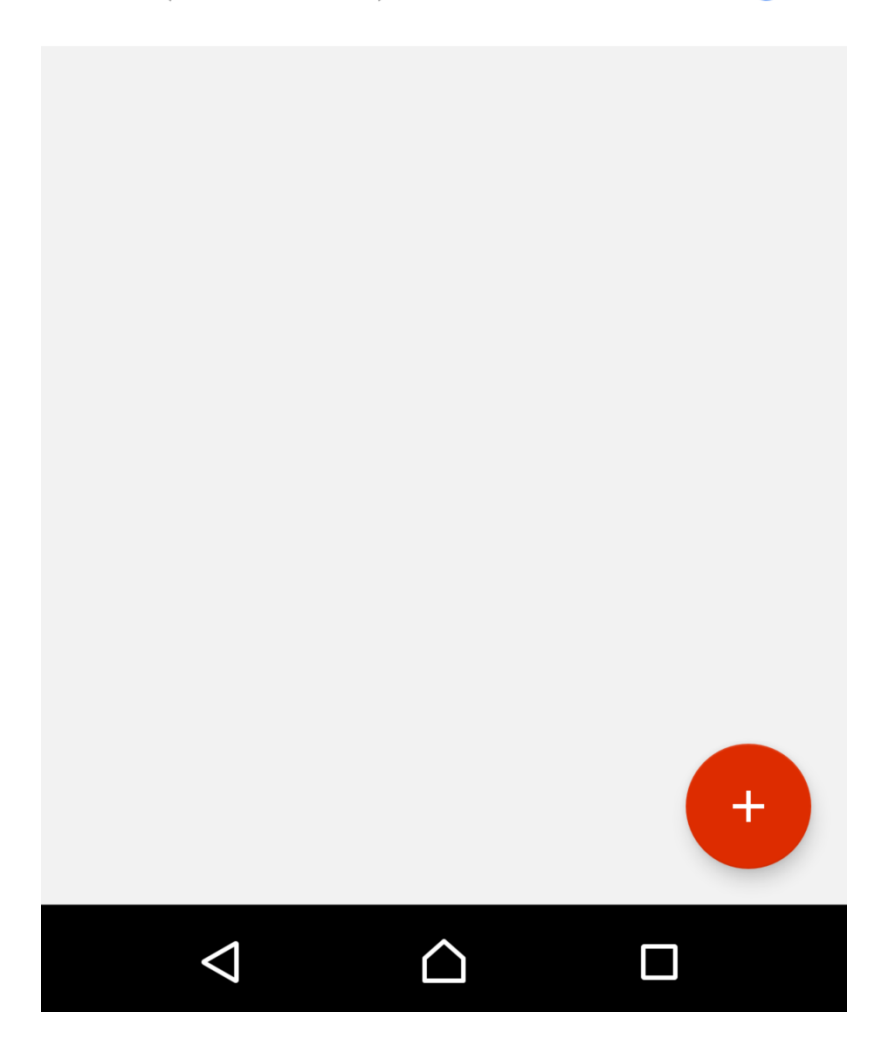